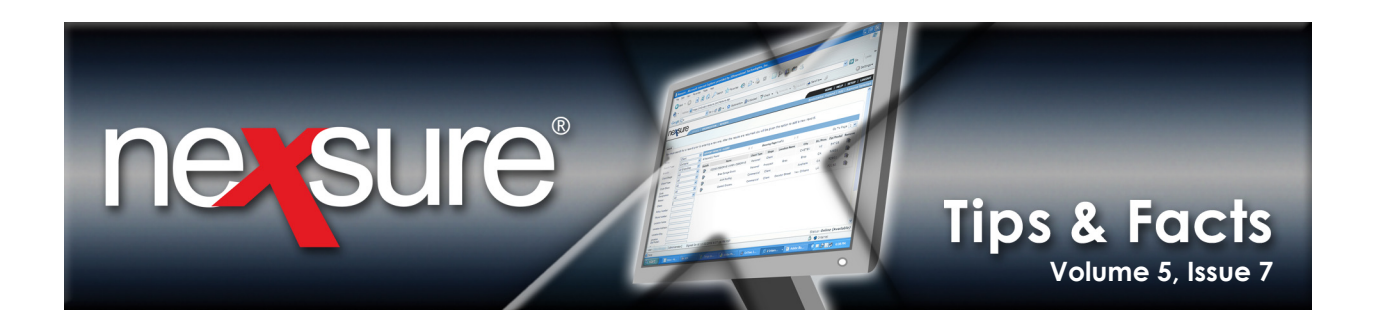

## **IN THIS ISSUE**

Policy Filter Shortcut

## **Policy Filter Shortcut**

After locating the client through **SEARCH** and clicking on the **Details** icon, the client **card file** tab is displayed. To access the policy screens to show all policies with the same line of business, you could click on **POLICIES**, click the **[Show]** link, enter the line of business and click the **Search** button to display all matches (For more information see "HOW to Use the POLICIES Summary Search Filter", in Chapter 6, *CRM Training Manual*). Next time, try this shortcut to cut this process down to one step:

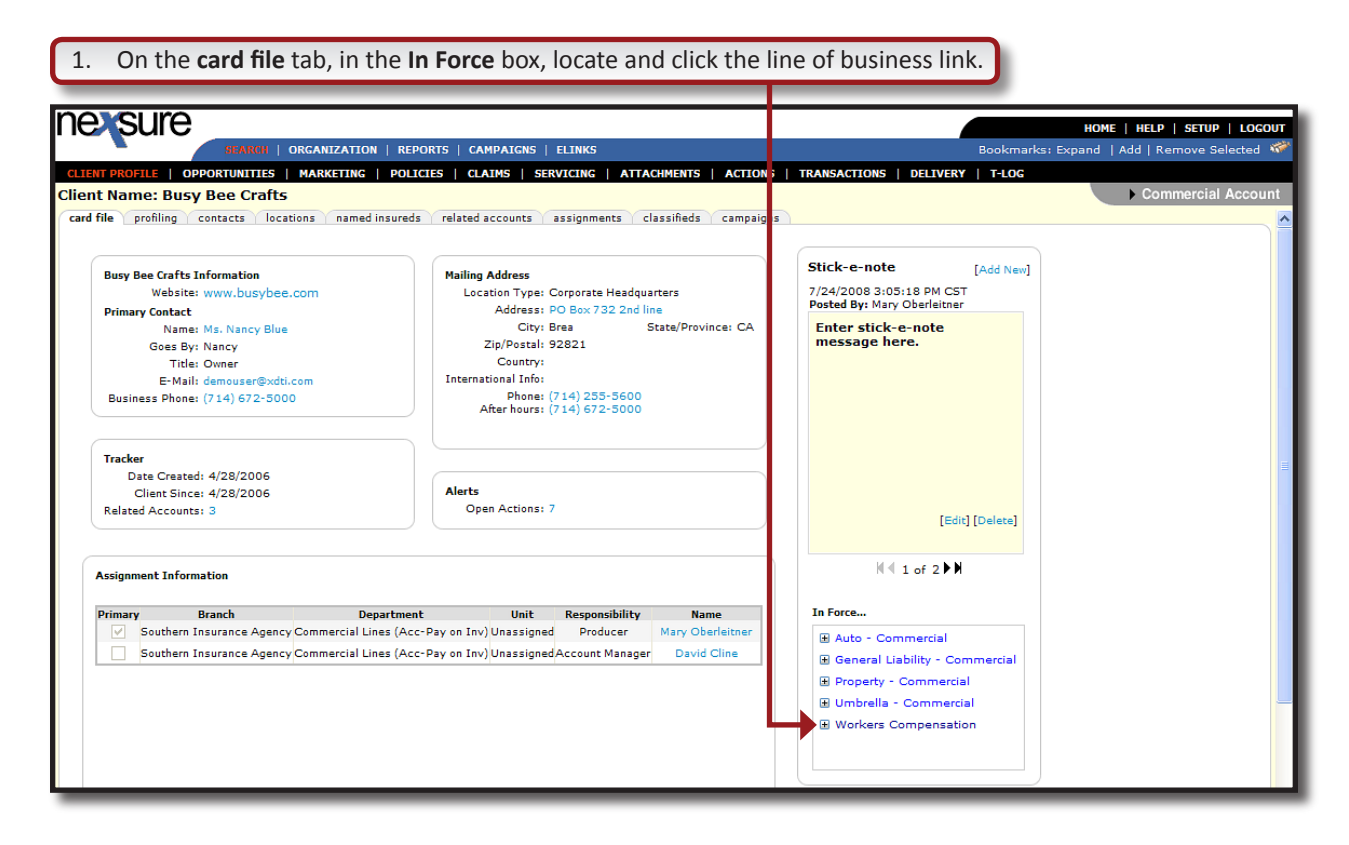

**X**Dimensional<sup>®</sup>

July 31, 2009

© 2009 XDimensional Technologies, Inc. All Rights Reserved. Any unauthorized reproduction of this document is prohibited. XDimensional Technologies, Inc. assumes no liability for any issues resulting from the installation of files detailed in this document. XDimensional Technologies is a registered trademark of XDimensional Technologies, Inc. All trademarks or registered trademarks are the property of their respective companies. This document and the information it contains may constitute a trade secret of XDimensional Technologies, Inc. and may not be reproduced or disclosed to non-authorized users without the prior written permission of XDimensional Technologies, Inc. Permitted reproductions, in whole or in part, shall bear this notice.

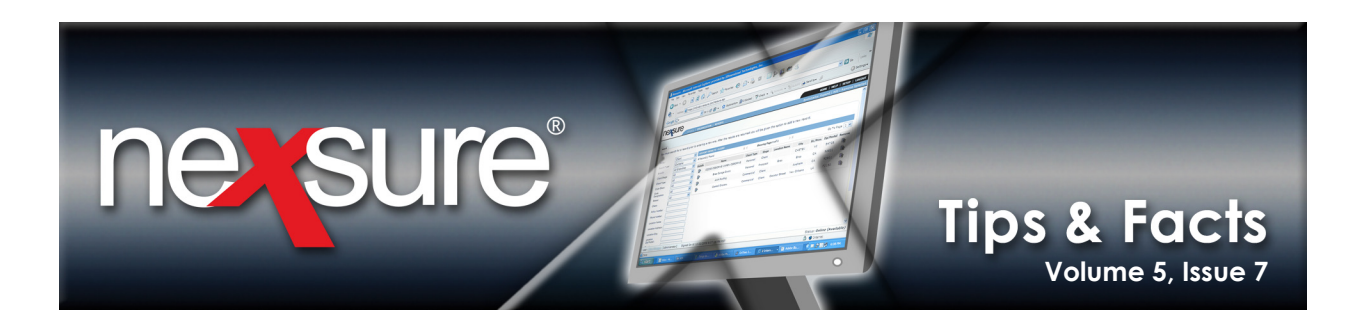

## nexsure IE | HELP | SETUP | LOG ITIES | MARKETING | POLICIES | CLAIMS | SERVICING | ATTACHMENTS | ACTIONS | TRANSACTIONS | DELIVERY | T-LOG Client Name: Busy Bee Crafts policies history certifica binders verifications summary of insurance Showing Page 1 of 1 1 🛩 Filters: [Show] Line Of Business Policy Number Policy Description Updated By Updated Date Annualized \$ Billed Premiun Policy **Billing Carrie** Stan Coverage Stage Status Policy Renewed 05/22/2008 05/22/2009 Term 05/22/200 Details Policy Type Mode Issuing Carrier surance G Workers Compensati WC - 789987 Work Co **\$50,000.00 A** \$50,000.00 A 6 New Mary Oberleitn 11/19/2008 Hartfo ord I **P \$**\$\$ cers Compensation 789987 Com Addi record from BOR 6 Work WC -Policy Future Mary Oberleitne 05/22/2008 \$0.00 D 05/22/2009 05/22/2010 05/22/2009 Hartford Insurance G Hartford Insurance G Renew ₽ 20 Process renewal

2. Opening the **Search Filter** shows that the line of business was automatically entered when the line of business link was clicked on the **card file** tab.

All In Force policies with the same line of business are displayed.

| nexsure                                                                                                    |                           |                      | HOME   HELP   SETUP   LOGOUT                |
|----------------------------------------------------------------------------------------------------|---------------------------|----------------------|---------------------------------------------|
| BEARGE   ORGANIZATION   REPORTS   CAMPAIGNS   ELINKS                                                                                 |                           |                      | Bookmarks: Expand   Add   Remove Selected 💞 |
| CLIENT PROFILE   OPPORTUNITIES   MARKETING   POLICIES   CLAIMS   SERVICING   ATTACHMENTS   ACTIONS   TRANSACTIONS   DELIVIRY   T-LOG |                           |                      |                                             |
| Client Name: Busy Bee Crafts                                                                                                    |                           |                      | Commercial Account                          |
| policies history certificates binders verifications summary of insurance                                                             |                           |                      | ~                                           |
|                                                                                                    | Showing Pag               | je 1 of 1 ▶ ) 1 💌    | Filters: [Hide]                             |
| Search Filters                                                                                                    |                           |                      | Save Filter Settings Save Reset             |
| Policy Number:                                                                                                    | Term Eff. Date (Fr):      | Term Eff. Date (To): | Assignment:                                 |
| Mode: All                                                                                                    | Term Exp. Date (Fr):      | Term Exp. Date (To): | Responsibility:                             |
| Policy Status: All                                                                                                    | Cvg. Eff. Date (Fr):      | Cvg. Eff. Date (To): | Updated By:                                 |
| Issuing Carrier:                                                                                                    | Cvg. Exp. Date (Fr):      | Cvg. Exp. Date (To): | LOB: Workers Compensation                   |
| Billing Carrier:                                                                                                    | Updated Date (Fr):        | Updated Date (To):   | Bill Method: All                            |
| Retail Agent:                                                                                                    | Action Description:       | Business Type(s):    |                                             |
| Sort Filters                                                                                                    |                           |                      |                                             |
| Sort Field 1: Exp Date 💌                                                                                                    | Sort Order 1: Ascending 💙 | Sort Field 2:        | Sort Order 2:                               |
| Files Per Page: 10 💌                                                                                                    |                           |                      | Search Restore Clear                        |

**Note**: For more information see "Using the Card File" > "In Force", in Chapter 3, *CRM Training Manual.* 

© 2009 XDimensional Technologies, Inc. All Rights Reserved. Any unauthorized reproduction of this document is prohibited. XDimensional Technologies, Inc. assumes no liability for any issues resulting from the installation of files detailed in this document. XDimensional Technologies is a registered trademark of XDimensional Technologies, Inc. All trademarks or registered trademarks are the property of their respective companies. This document and the information it contains may constitute a trade servet of XDimensional Technologies, Inc. and may not be reproduced or disclosed to non-authorized users without the prior written permission of XDimensional Technologies, Inc. Permitted reproductions, in whole or in part, shall bear this notice.